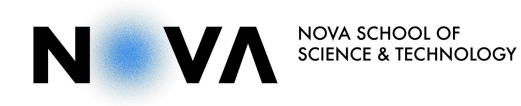

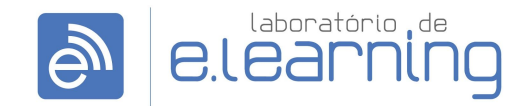

Laboratório de e.Learning | NOVA School of Science & Technology

# PROVAS ACADÉMICAS

POR VÍDEO-CONFERÊNCIA

## Criar uma sessão para Prova Académica

*IMPORTANTE:* Para criar e gerir uma sessão é essencial utilizar o login credenciado (Login com SSO) com os seus dados de acesso da FCT NOVA.

1. Fazer login com SSO

Abrir a aplicação Zoom e escolher a opção **Efetuar Login**. Na janela Efetuar Login, escolher a opção **Entrar com SSO** (Single Sign On). Na janela Entrar com SSO, inserir *videoconf-colibri*, no campo "O domínio da sua empresa" e clicar em **Continuar**.

De seguida, irá abrir uma página do navegador para fazer o login autenticado, onde deve escolher Universidade Nova de Lisboa e na janela seguinte Faculdade de Ciências e Tecnologia. Na próxima janela deve colocar o nome do utilizador e a palavra-passe do Clip e clicar em **Autenticar**.

| •                                         | ••                                                                                                    | • •                                                                        |
|-------------------------------------------|----------------------------------------------------------------------------------------------------|----------------------------------------------------------------------------|
| ZOOM                                      | Efetuar Login Registre-se gratuitamente                                                                                                    |                                                                            |
| Ingressar em uma reunião<br>Efetuar Login | E-mail <ul> <li>Entrar com SSO</li> <li>Sanha</li> <li>Esporeo/7</li> <li>OU</li> <li>G</li> <li>Entrar com Google</li> <li>Manter-me conectado</li> <li>Efetuar Login</li> <li>f</li> <li>Entrar com Facebook</li> </ul> | Entrar com SSO<br>O dentré de las empresa<br>Videoconf-colibri<br>.zoom.us |
| Versio:5.0.5 (26223.0603)                 | < Voltar                                                                                                    | Eu rão sei o dominio da emoresa Continuar                                  |

| CTSaa<br>UNIVERSID<br>NOV<br>DE LISB<br>Intranet UNL                                                                                                    |                                                                                                | ACULDADE DE<br>ÊNCIAS E TECNOLOGIA<br>NIVERSIDADE NOVA DE LISBOA |
|----------------------------------------------------------------------------------------------------|------------------------------------------------------------------------------------------------|------------------------------------------------------------------|
| eccione a sua instituição<br>sentido de aceder ao recurso em 'vebeost-oslibri.foce.pt' deverá autenticar-se.<br>cuidade de Cléncia e Tecnologia<br>Memorize a selecção para esta sessão.<br>Memorize a sua selecção permanentemente e passe o mecanismo WAIT apartir de agora | Está a aceder ao serviç                                                                        | ço: webconf-colibri.fccn.pt                                      |
| Autenticação Federada<br>Uma chave única para todos os serviços                                                                                                    | Palavra Passe<br>Palavra Passe                                                                 | @fct.unl.pt                                                      |
| Indique a instituição a que pertence: Universidade Nova de Lieboa  Entrar Menotras a sua instituição para esta sessão.                                                                                                    | Esqueceu a sua palavra passe?<br>Não memorizar credenciais<br>Mostrar envio de cartão digital. |                                                                  |
| Memorze a sua institução permanentemente e seja redirecionado automaticamente.                                                                                                    | Au<br>Suporte                                                                                  | tenticar<br>RCTSaai                                              |

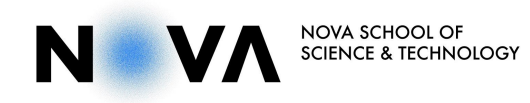

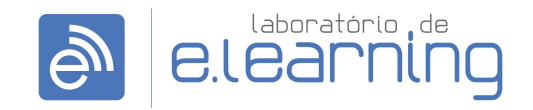

Laboratório de e.Learning | NOVA School of Science & Technology

Depois da autenticação feita, a janela do Zoom irá abrir com o seu login feito. É importante verificar se a sua conta ficou como Licenciado/Pro. Para tal, é necessário clicar na imagem de perfil (ou iniciais do nome) no canto superior direito do ecrã e verificar o tipo de conta.

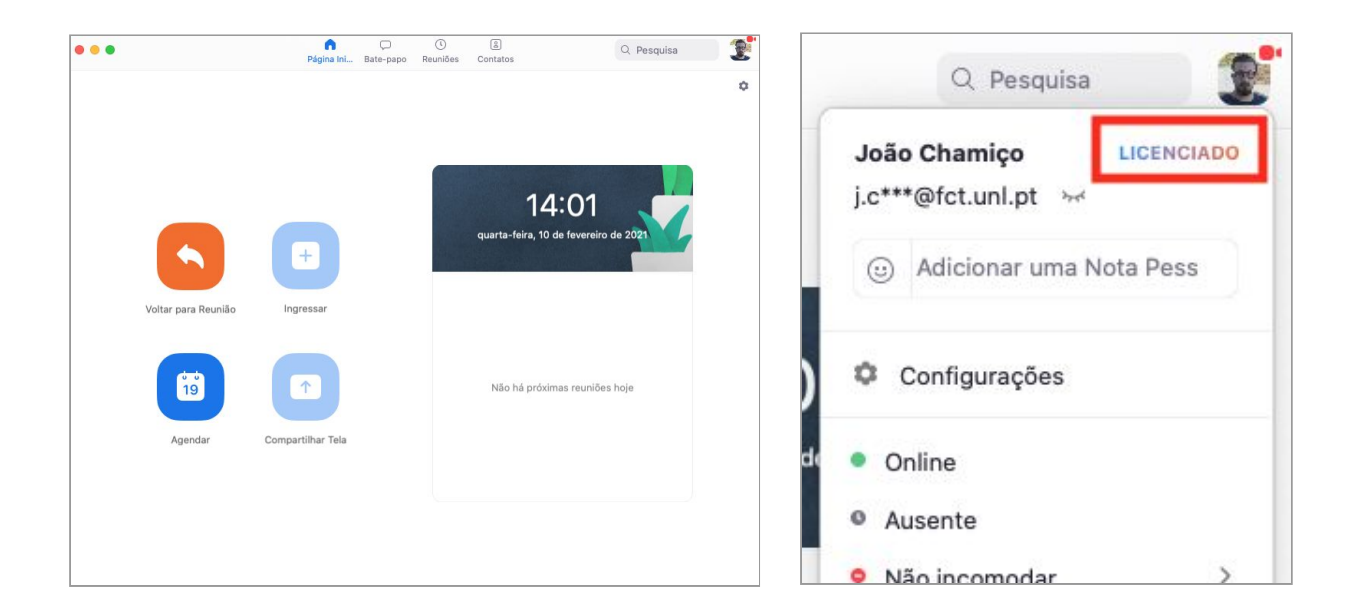

2. Criar Sessão

Depois de realizado o login, na janela de Zoom, deve clicar em no botão Agendar para criar a sessão Zoom.

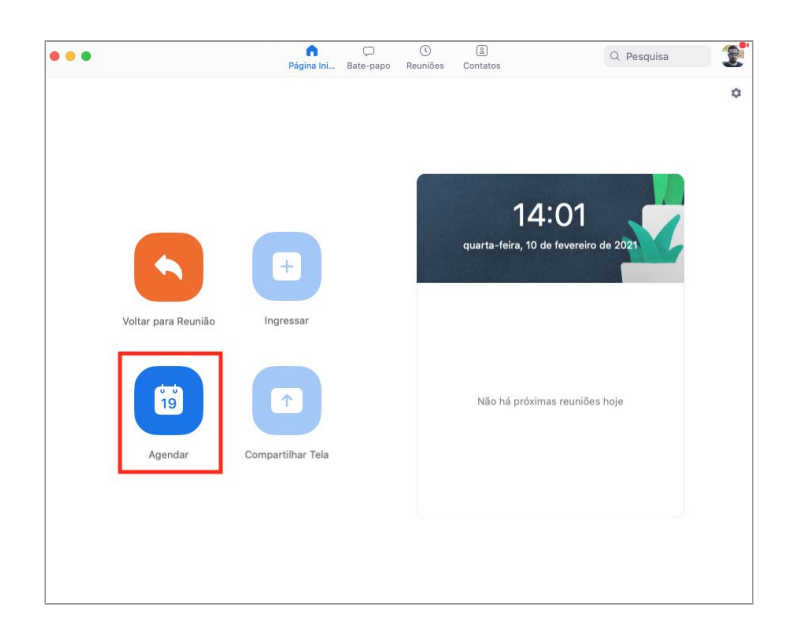

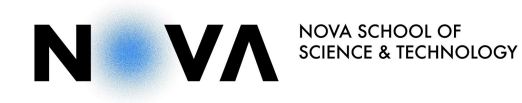

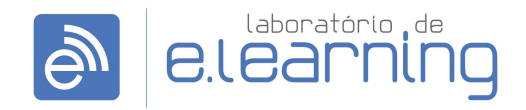

#### Laboratório de e.Learning | NOVA School of Science & Technology

Na janela de configuração da sessão, devem ser selecionadas as opções de acordo com o objetivo da sessão. No caso de realizar Provas Académicas por vídeo-conferência, sugerimos as seguintes configurações:

| Data e nora                                                                                                    |                                                                                                    |                                                                                                    |                                                 |                             |
|----------------------------------------------------------------------------------------------------|----------------------------------------------------------------------------------------------------|----------------------------------------------------------------------------------------------------|-------------------------------------------------|-----------------------------|
| 10/02/ 2021                                                                                                    | ~ 14:30                                                                                                    | ) ~ para 15:                                                                                                    | 00 ~ 1                                          | 0/02/ 2021 ~                |
| Reunião reo                                                                                                    | corrente                                                                                                    |                                                                                                    | Fuso hora                                       | ário: Lisboa ~              |
| ID da Reunião                                                                                                    |                                                                                                    |                                                                                                    |                                                 |                             |
| 🔵 Gerar autor                                                                                                    | maticamente                                                                                                    | ID Pessoa                                                                                                    | de Reunião 235                                  | 321 1016                    |
| Segurança                                                                                                    |                                                                                                    |                                                                                                    |                                                 |                             |
|                                                                                                    |                                                                                                    |                                                                                                    |                                                 |                             |
| Senha (?)                                                                                                    |                                                                                                    |                                                                                                    |                                                 |                             |
| Senha ⑦                                                                                                    | irios com o link c                                                                                                    | de convite ou senha po                                                                                                    | dem ingressar na r                              | eunião                      |
| Senha ⑦<br>Apenas usuá<br>Sala de esp                                                                                                    | irios com o link c<br>bera                                                                                              | de convite ou senha po                                                                                                    | dem ingressar na r                              | eunião                      |
| Senha ⑦<br>Apenas usuá<br>Sala de esp<br>Apenas usuá                                                                                                    | irios com o link o<br>pera<br>irios autorizados                                                                         | de convite ou senha po<br>s pelo anfitrião podem i                                                                         | dem ingressar na r<br>ngressar na reuniã        | eunião<br>D                 |
| Senha ⑦<br>Apenas usuá<br>Sala de esp<br>Apenas usuá                                                                                                    | irios com o link c<br>pera<br>irios autorizados<br>iários autentic                                                      | de convite ou senha po<br>s pelo anfitrião podem i<br>cados podem entrar                                                   | dem ingressar na r                              | eunião<br>D                 |
| <ul> <li>Senha ⑦</li> <li>Apenas usuá</li> <li>Sala de esp<br/>Apenas usuá</li> <li>Apenas usuá</li> <li>Vídeo</li> </ul>                                                                                                    | irios com o link c<br>pera<br>irios autorizados<br>uários autentic                                                      | de convite ou senha po<br>s pelo anfitrião podem i<br>cados podem entrar                                                   | dem ingressar na r                              | eunião<br>o                 |
| <ul> <li>Senha (?)<br/>Apenas usuá</li> <li>Sala de esp<br/>Apenas usuá</li> <li>Apenas usu</li> <li>Vídeo</li> <li>Anfitrião</li> </ul>                                                                                                    | irios com o link o<br>pera<br>irios autorizados<br>uários autentic<br>O Ligado                                          | de convite ou senha po<br>s pelo anfitrião podem i<br>cados podem entrar<br>O Desligado                                    | dem ingressar na r                              | sunião<br>o                 |
| <ul> <li>Senha ②<br/>Apenas usuá</li> <li>Sala de esp<br/>Apenas usuá</li> <li>Apenas usuá</li> <li>Apenas usuá</li> <li>Apenas usuá</li> <li>Participantes</li> </ul>                                                                                   | irios com o link o<br>pera<br>irios autorizados<br>uários autentic<br>Ligado<br>Ligado                                  | de convite ou senha po<br>a pelo anfitrião podem i<br>cados podem entrar<br>O Desligado<br>O Desligado                     | dem ingressar na re                             | อบาเลือ                     |
| <ul> <li>Senha ②<br/>Apenas usuá</li> <li>Sala de esp<br/>Apenas usuá</li> <li>Apenas usuá</li> <li>Apenas usu</li> <li>Vídeo</li> <li>Anfitrião</li> <li>Participantes</li> <li>Áudio</li> </ul>                                                        | irios com o link o<br>vera<br>irios autorizados<br>uários autentic<br>Ligado<br>Ligado                                  | de convite ou senha po<br>a pelo anfitrião podem i<br>cados podem entrar<br>O Desligado<br>O Desligado                     | dem ingressar na reunião                        | eunião<br>D                 |
| <ul> <li>Senha ② Apenas usud</li> <li>Sala de esp Apenas usud</li> <li>Apenas usud</li> <li>Apenas usud</li> <li>Apenas usud</li> <li>Apenas usud</li> <li>Vídeo</li> <li>Anfitrião</li> <li>Participantes</li> <li>Áudio</li> <li>Telefone (</li> </ul> | irios com o link c<br>vera<br>irios autorizados<br>uários autentic<br>Ligado<br>Ligado                                  | de convite ou senha po<br>a pelo anfitrião podem i<br>cados podem entrar<br>O Desligado<br>O Desligado                     | dem ingressar na reunião<br>ngressar na reunião | aunião                      |
| <ul> <li>Senha ②<br/>Apenas usuá</li> <li>Sala de esp<br/>Apenas usuá</li> <li>Apenas usuá</li> <li>Apenas usuá</li> <li>Apenas usuá</li> <li>Apenas usuá</li> <li>Apenas usuá</li> <li>Apenas usuá</li> <li>Telefone (<br/>Discagem de P</li> </ul>     | irios com o link o<br>pera<br>urios autorizados<br>uários autentic<br>Ligado<br>Jugado<br>Audio do co<br>portugal Edita | de convite ou senha po<br>a pelo anfitrião podem i<br>ecados podem entrar<br>O Desligado<br>O Desligado<br>omputador O Áuc | iem ingressar na reuniã<br>Igressar na reuniã   | aunião<br>o<br>do computado |

**Tópico**: colocar o título com que irá identificar a sua sessão, na lista de sessões criadas por si. *ex.: Prova Mestrado - José Silva* 

**Data e hora**: definir o dia e hora para a sua sessão, ou definir a opção *Reunião recorrente,* que mantém a sua sessão sempre disponível em qualquer dia e hora.

ID da Reunião: selecionar a opção Gerar automaticamente.

**Segurança**: utilizar apenas a opção *Sala de espera*, para que as entradas na sessão sejam controladas pelo Anfitrião. Deixar a opção *Senha*, desmarcada.

**Vídeo**: definir a opção *Desligado* para Anfitrião e Participantes, para que entrem com o vídeo desligado e só depois o liguem se desejarem.

Áudio: definir a opção Áudio do telefone e do computador.

**Calendário**: sugerimos a escolha da opção *Outros Calendários*, que lhe permite selecionar de seguida o link da sessão.

| Permitir que os participantes ingress | sem a qualquer momento                   |
|---------------------------------------|------------------------------------------|
| Desativar som dos participantes ao    | entrar                                   |
| Gravar reunião automaticamente na     | nuvem                                    |
| Aprovar ou bloquear para entrada de   | e usuários de países/regiões específicos |
| Anfitriões alternativos:              |                                          |
| john@company.com                      |                                          |
|                                       |                                          |
| nterpretação                          |                                          |
| inter protução                        |                                          |

Clicando em **Opções Avançadas**, terá disponíveis mais opções, devendo ativar apenas a opção *Desativar som dos participantes ao entrar*.

No final, clicar em Salvar.

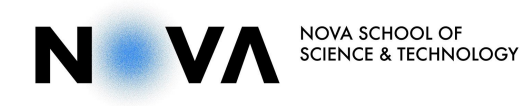

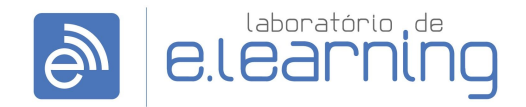

Laboratório de e.Learning | NOVA School of Science & Technology

De seguida, serão apresentadas as opções de ligação da reunião, onde pode copiar o link da sessão e enviar por email aos participantes da sessão.

| Suas reuniĉ<br>agendadas                                                                        | ões recorrentes foram                                       |
|-------------------------------------------------------------------------------------------------|-------------------------------------------------------------|
| CONVITE PARA REUNIÃO                                                                            |                                                             |
| João Chamiço está con                                                                           | vidando você para uma reunião Zoom agendada.                |
| Tópico: Zoom meeting i<br>Hora: Esta é uma reuniâ                                               | invitation<br>ão recorrente Qualquer hora                   |
| Entrar na reunião Zoom<br>https://videoconf-colibi                                              | ri.zoom.us/j/84390683096                                    |
| ID da reunião: 843 906<br>Dispositivo móvel de ur<br>+351308804188,,8439<br>+351308810988,,8439 | 8 3096<br>n toque<br>0683096# Portugal<br>0683096# Portugal |
| Discar pelo seu local<br>+351 308 804 188<br>+351 308 810 988<br>+351 211 202 618               | Portugal<br>Portugal<br>Portugal                            |

## Gerir a Prova Académica

1. Iniciar a sessão

Iniciar a sessão Zoom, 30 minutos antes do início da Prova para realizar testes prévios.

Para iniciar a sessão deve aceder ao Zoom e no separador **Reuniões**, terá a lista das suas sessões do lado esquerdo. Deve localizar a sua sessão e clicar para que surjam as opções do lado direito do ecrã.

Na secção do lado direito, referente à sua sessão Zoom, clicar em **Iniciar** para poder entrar na sessão.

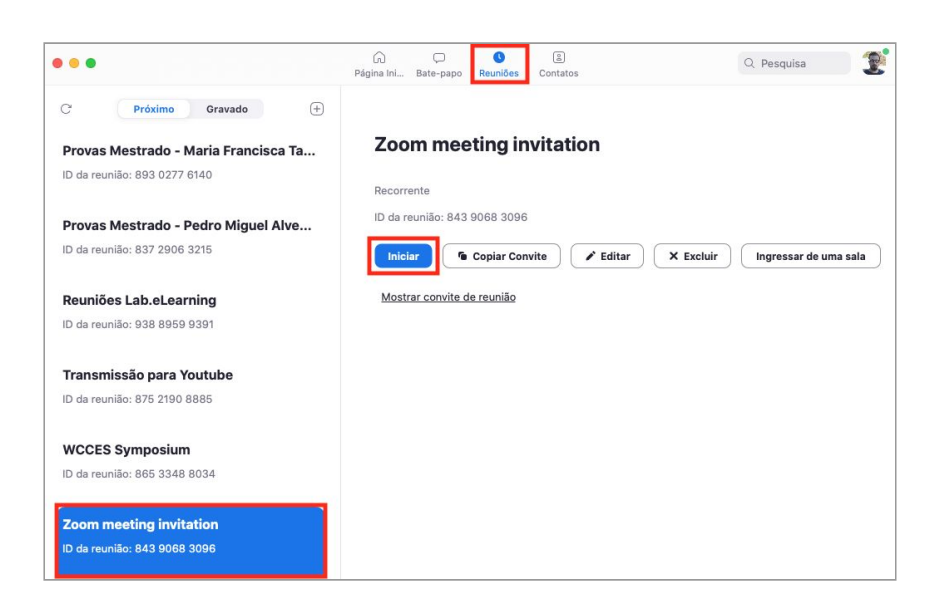

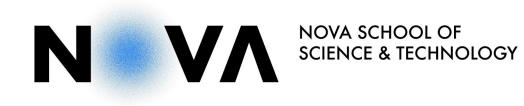

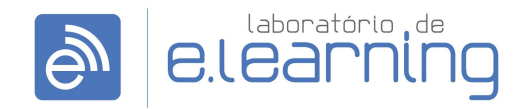

#### Laboratório de e.Learning | NOVA School of Science & Technology

Com a sessão iniciada, é necessário verificar algumas configurações essenciais para o bom funcionamento da Prova.

No menu principal, carregar em **Segurança** e deixar marcadas as seguintes opções:

- Habilitar sala de espera: para poder gerir as entradas dos participantes;
- Bater papo: ativa a opção de chat de conversação;
- Renomear-se: permite que os participantes alterem o seu nome de utilizador;
- Ativar o próprio som deles: permite que os participantes liguem o próprio microfone;
- Iniciar vídeo: permite que os participantes iniciem o próprio vídeo.

| Bloquear      | Reunião                       |     |
|---------------|-------------------------------|-----|
| 🗸 Habilitar : | sala de espera                |     |
| Permitir qu   | ie os participantes:          |     |
| Comparti      | lhar tela                     |     |
| 🗸 Bater pap   | 0                             |     |
| 🗸 Renomea     | r-se                          |     |
| 🗸 Ativar o p  | róprio som deles              |     |
| 🗸 Iniciar víd | leo                           |     |
| Suspende      | er atividades do participante |     |
| •             | <b>41</b> 1 A 🗭               |     |
| Segurança     | Participantes Bate-papo       | Cor |

Segurança - As configurações devem estar definidas como a imagem indica

A opção *Compartilhar tela*, deve ficar desmarcada para que só partilhe o ecrã quem for autorizado pelo Anfitrião.

No menu principal, carregar na seta referente ao botão **Compartilhar tela** e clicar em *Opções de Compartilhamento Avançadas* para definir as seguintes opções:

| ~                 | Somente um particip<br>Vários participantes | oante pode comparti<br>podem compartilhar | lhar por vez<br>simultaneam | ente |
|-------------------|---------------------------------------------|-------------------------------------------|-----------------------------|------|
|                   | Opções de Compart                           | ilhamento Avançada:                       | s                           |      |
|                   | CC                                          |                                           | @⁺                          |      |
| Compartilhar tela | Transcrição ao vivo                         | Salas Simultâneas                         | Reações                     | Mais |

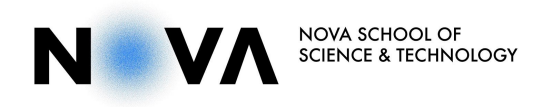

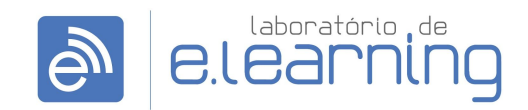

Laboratório de e.Learning | NOVA School of Science & Technology

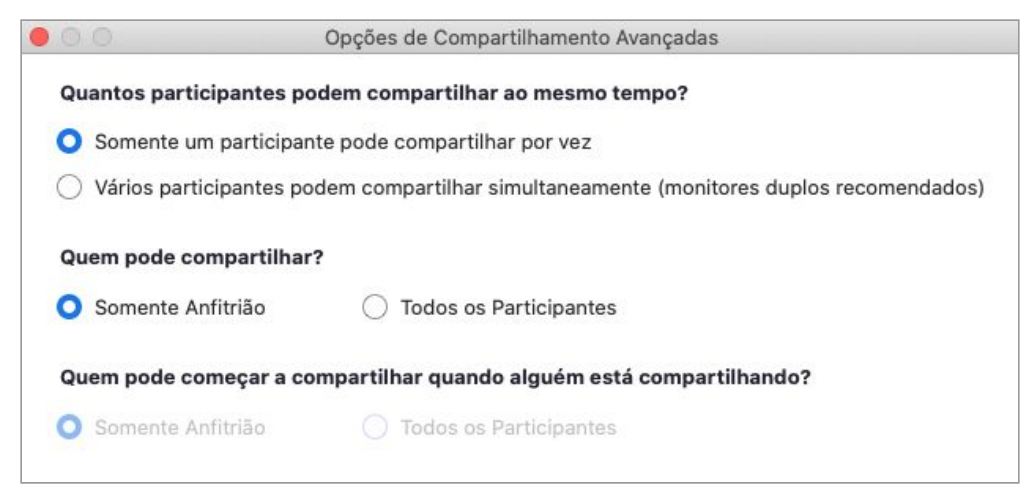

Opções de Compartilhamento Avançadas - As configurações devem estar definidas como a imagem indica

### 2. Testes prévios com o candidato

Para realizar testes com o candidato, deve-se ligar 30 minutos antes do início da Prova. Na lista de **Participantes** (botão no menu principal em baixo), admitir a entrada ao candidato clicando no botão **Admitir**, junto ao nome do candidato.

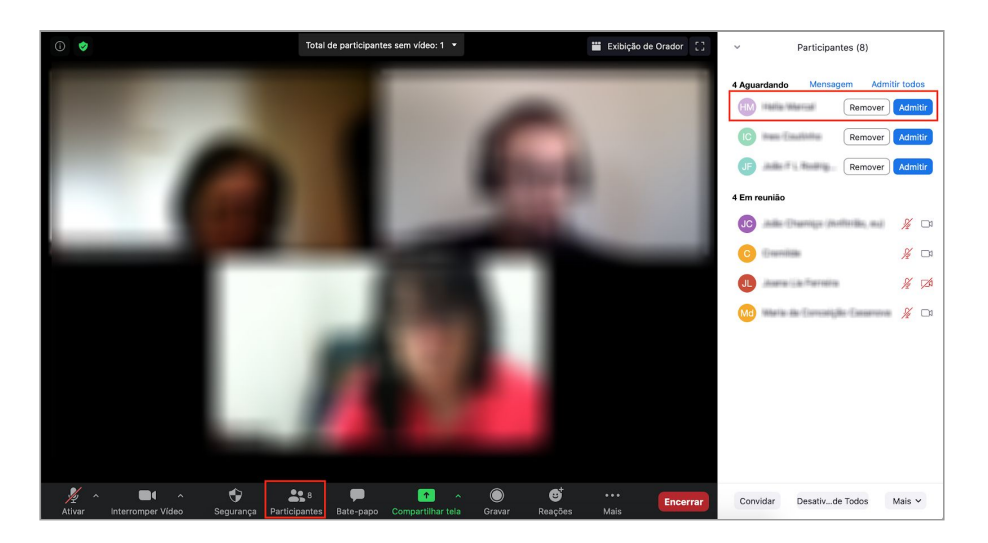

Depois de dar entrada ao candidato, deve confirmar com ele se o áudio e vídeo estão a funcionar corretamente. Para testar a partilha de ecrã, deve passar o cargo de *Coanfitrião* ao candidato para que este possa partilhar o ecrã. Para tal, é necessário ir à lista de Participantes, clicar no botão Mais, junto ao nome do candidato (o botão aparece quando aproxima o cursor do rato, do nome) e escolher a opção *Tornar Coanfitrião*.

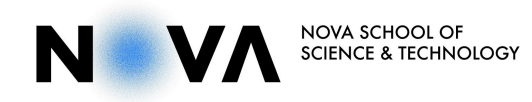

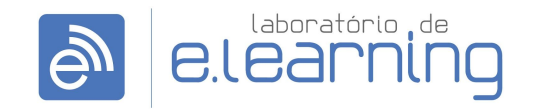

Laboratório de e.Learning | NOVA School of Science & Technology

Após o Candidato iniciar a partilha de ecrã, retirar a permissão de *Coanfitrião*, clicando em *Retirar Permissão de Coanfitrião* (no mesmo menu do processo anterior).

| CP Canarine | a Mana 🧏 💋                            | JC | João Chamigo (Xrifitrião, e         |
|-------------|---------------------------------------|----|-------------------------------------|
| Crem        | Pedir para ativar som Mais 🗸          | C  | Pedir para ativar so                |
| Halia M     | Interromper Vídeo<br>Destacar Vídeo   | Md | Interromper Vídeo<br>Destacar Vídeo |
| Ines Co     | Tornar Anfitrião                      | RR | Tornar Anfitrião                    |
|             | Permitir Gravação                     |    | Retirar Permissao de C              |
| Joans       | Renomear<br>Colocar na sala de espera | AM | WHEN WEEKSLEICH                     |
| IF Jobo F   | Remover                               |    |                                     |
|             | Comunicar                             |    |                                     |

3. Iniciar Reunião de Júri

Dar entrada aos membros do Júri e do Secretariado, 15 minutos antes do início das Provas. Abrir a lista de **Participantes**, no menu principal, e adicionar os elementos do Júri e Secretariado presentes na sala de espera, clicando em **Admitir** junto aos nomes dos membros do Júri e do Secretariado.

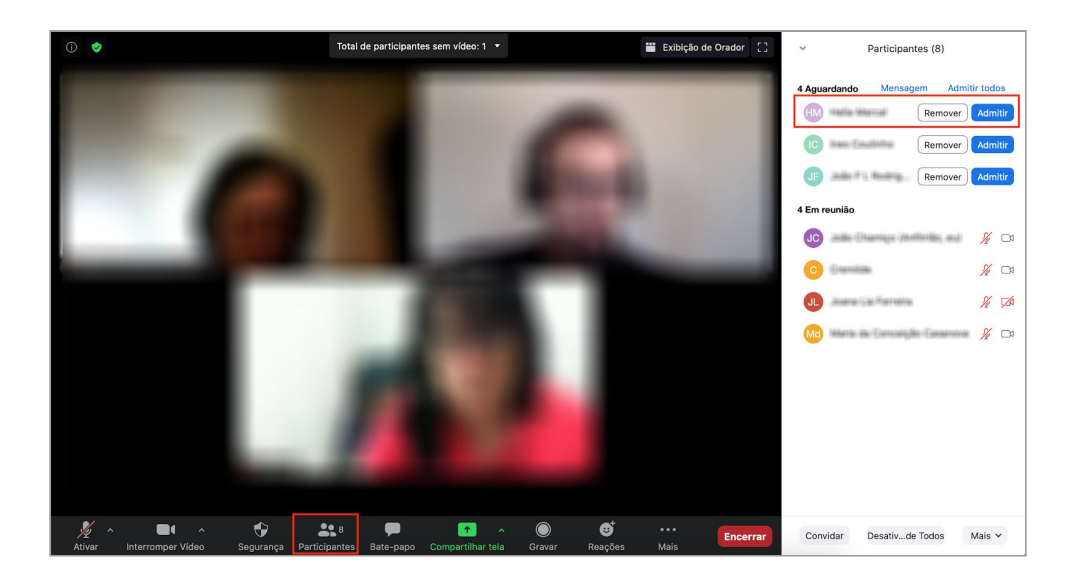

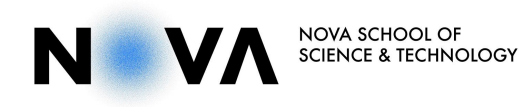

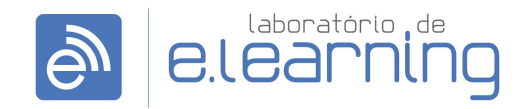

Laboratório de e.Learning | NOVA School of Science & Technology

4. Início das Provas

Após autorização do presidente do Júri, para dar entrada ao Candidato, clicar em **Admitir** junto ao nome do candidato na lista de participantes na **Sala de Espera** e verificar novamente as condições áudio e vídeo.

Depois disso, dar entrada a toda a assistência, clicando na opção **Admitir todos**, na lista de participantes na sala de espera.

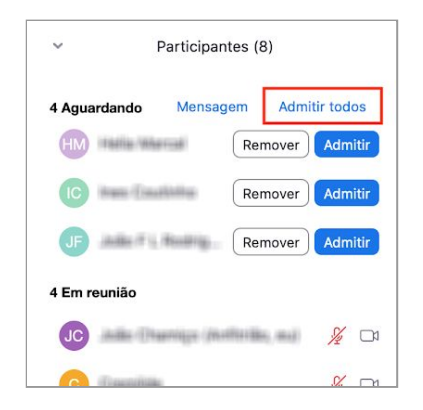

Depois de iniciadas as Provas, pode retirar a Sala de espera para que qualquer participante possa entrar diretamente na sessão. Para tal, deve clicar no botão **Segurança** (menu principal, em baixo) e desmarcar a opção **Habilitar sala de espera** (a opção deve ficar sem o  $\checkmark$ ).

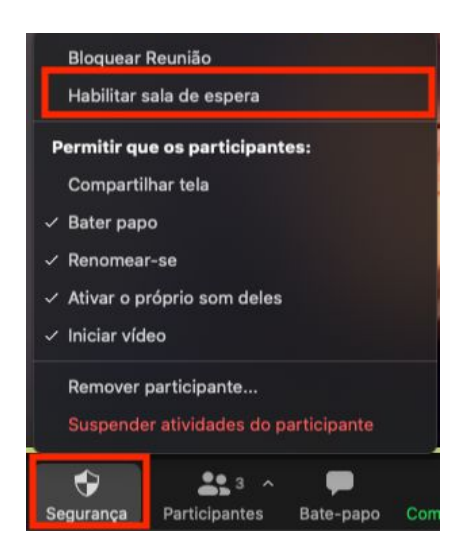

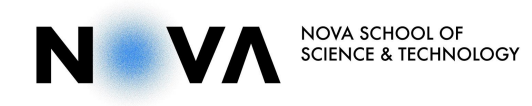

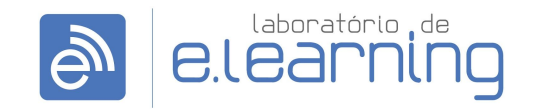

Laboratório de e.Learning | NOVA School of Science & Technology

5. Início da apresentação por parte do Candidato

Para o Candidato iniciar a partilha de ecrã com a apresentação, deve ser dada permissão para poder partilhar. Para tal, deve passar o cargo de *Coanfitrião* ao candidato para que este possa partilhar o ecrã. Na lista de Participantes, clicar no botão **Mais**, junto ao nome do candidato (o botão aparece quando aproxima o cursor do rato, do nome) e escolher a opção *Tornar Coanfitrião*.

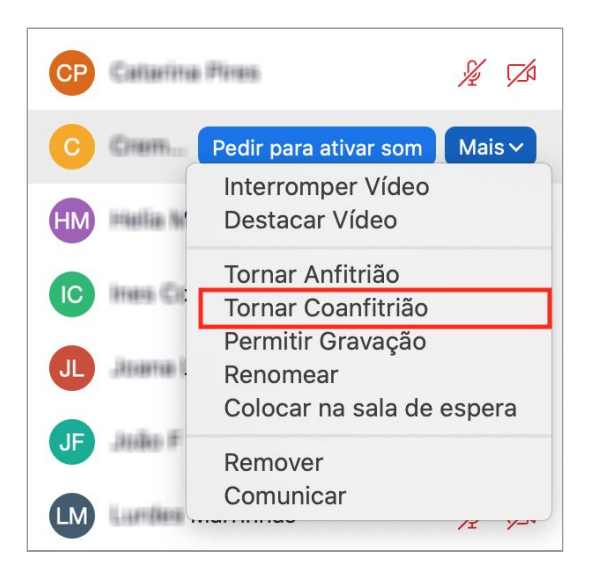

Após o Candidato iniciar a partilha de ecrã, retirar a permissão de *Coanfitrião*, clicando em *Retirar Permissão de Coanfitrião* (no mesmo menu do processo anterior).

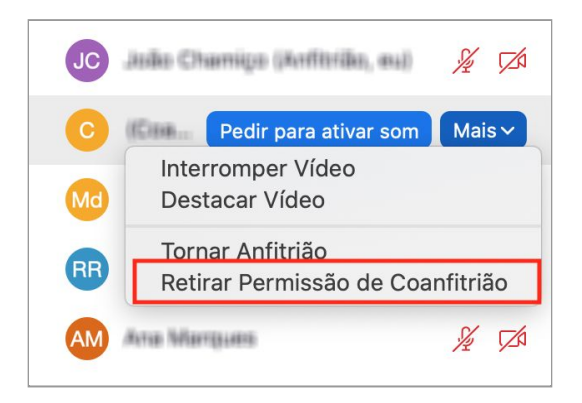

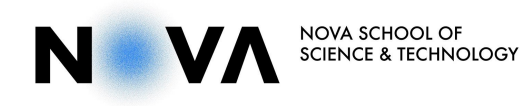

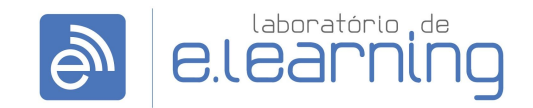

Laboratório de e.Learning | NOVA School of Science & Technology

6. Reunião final de Júri

Depois de o presidente do Júri dar por finalizada a parte pública das Provas, deve desbloquear a opção *Compartilhar tela* por parte dos participantes, de forma a que os elementos do Júri possam fazer a partilha de ecrã na sala do Júri. Para tal, deve clicar no botão **Segurança** (menu principal, em baixo) e marcar a opção *Compartilhar tela* (a opção deve ficar com o  $\checkmark$ ).

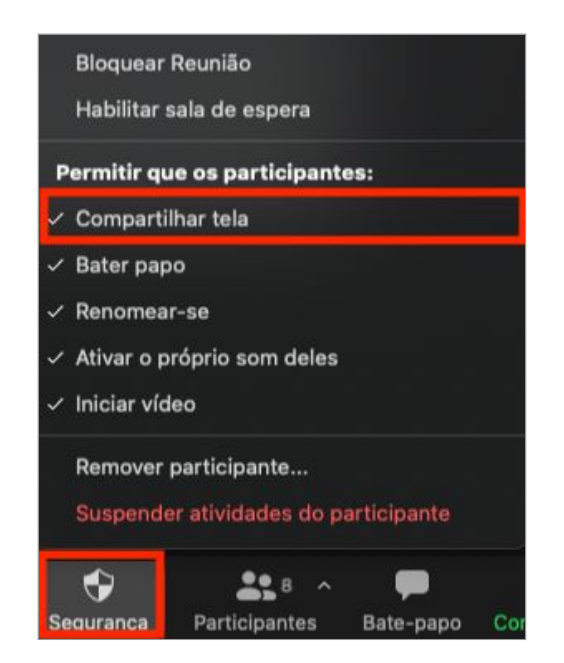

Quando o presidente do Júri indicar que o Júri vai reunir em privado, é necessário colocar os membros do Júri e do Secretariado numa sala simultânea para a reunião final.

No menu principal, clicar em **Salas Simultâneas**, abrir uma sala simultânea selecionando a opção de criar *1* sala simultânea, e escolher a opção *Atribuir manualmente* os participantes e clicar em **Criar**.

|                | 😑 💿 Salas Simultâneas                         |
|----------------|-----------------------------------------------|
|                | Criar 1 🗯 salas simultâneas                   |
|                | Atribuir automaticamente                      |
|                | O Atribuir manualmente                        |
|                | O Permitir que os participantes escolham sala |
| 88             |                                               |
| as Simultâneas | Criar                                         |

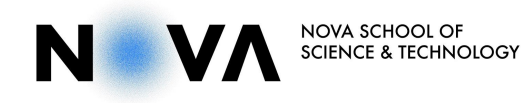

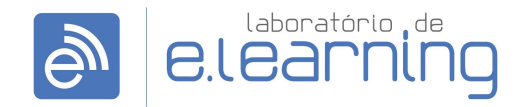

Laboratório de e.Learning | NOVA School of Science & Technology

Após a sala ser criada, clicar no botão **Atribuir**, associado à sala criada e selecionar os elementos do Júri e do Secretariado. Depois, clicar em **Abrir Todas as Salas**, para os membros do Júri e do Secretariado receberem no ecrã uma mensagem para se juntarem à sala de Júri, devendo escolher a opção *Ingressar*.

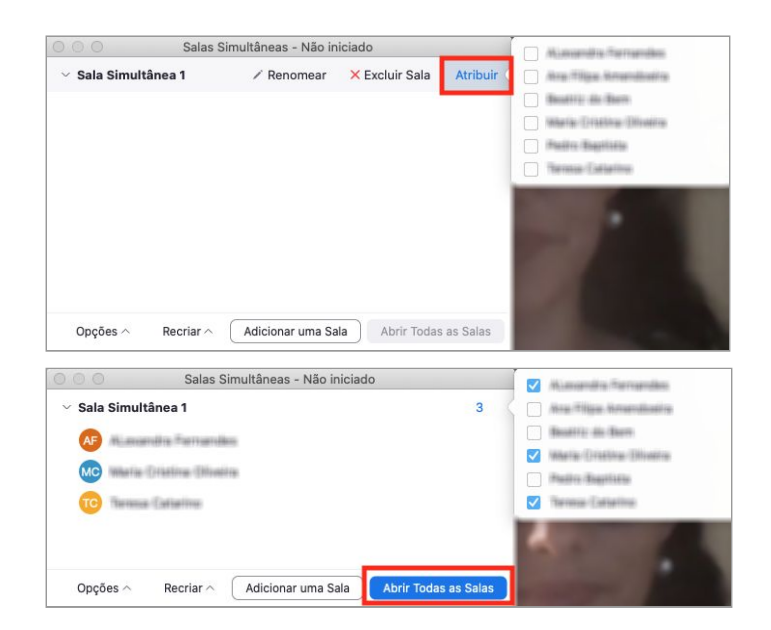

De seguida, deve entrar na sala também na sala de Júri, clicando no botão **Ingressar** (o botão só surge ao aproximar o cursor do local) junto a Sala Simultânea.

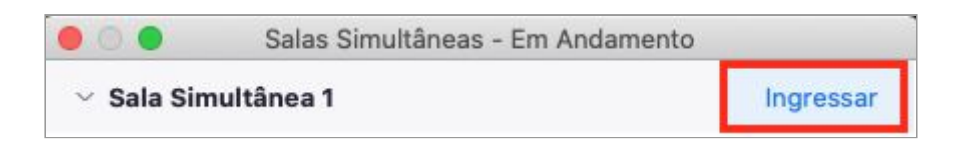

7. Chamar o candidato à sala de Júri para comunicar a nota

Na sala do Júri, após autorização do presidente do Júri, adicionar o Candidato à sala simultânea. Clicar no botão **Salas Simultâneas**, e junto ao nome do Candidato, clicar em **Atribuir a**, e escolher *Sala Simultânea 1*.

| 000                    | Salas Simultâneas - Em Andamento |                      | A REAL PROPERTY.    |
|------------------------|----------------------------------|----------------------|---------------------|
| $^{\vee}$ Desatribuído |                                  | 12                   |                     |
| JF                     |                                  | → Atribuir a         |                     |
| cc                     |                                  | → Atribuir a         |                     |
| IC                     |                                  | → Atribuir a         |                     |
| HM                     |                                  | ightarrow Atribuir a |                     |
| M                      |                                  | → Atribuir a         |                     |
| RN                     |                                  | → Atribuir a         |                     |
| RR                     |                                  | → Atribuir a         | Sala Simultânea 1 5 |
| AT                     |                                  | → Atribuir a         |                     |

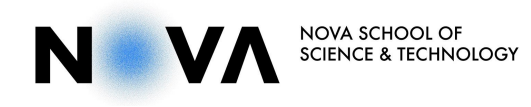

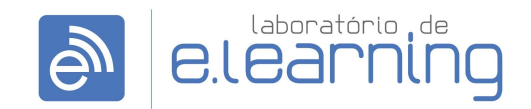

Laboratório de e.Learning | NOVA School of Science & Technology

8. Comunicar a nota à assistência

No final, para que o presidente do Júri comunique o resultado ao público, é necessário fazer com que todos regressem à sala principal. Para tal, clicar no ícone de **Salas simultâneas** e clicar em **Fechar Todas as Salas**, para que desta forma, todos sejam encaminhados automaticamente para a sala principal.

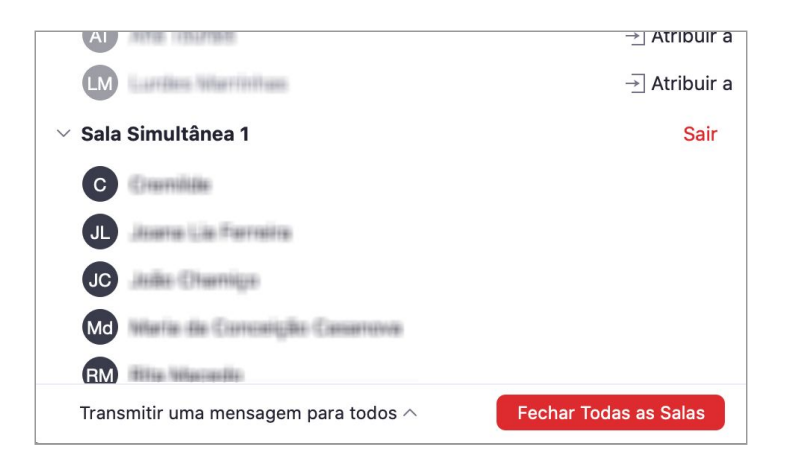